×

# Parametrizar Mensagem de Faturamento (SMS/E-MAIL)

O objetivo desta funcionalidade é parametrizar, no sistema, as mensagens de faturamento enviadas via SMS ou e-mail. A funcionalidade pode ser acessada através do caminho: **GSAN** > **Faturamento** > **Parametrizar Mensagem de Faturamento (SMS/E-MAIL)**.

Feito isso, o sistema acessa a tela a seguir:

#### Observação

Informamos que os dados exibidos nas telas a seguir são fictícios, e não retratam informações de clientes.

Last update: 31/08/2017 ajuda:parametrizar\_mensagem\_de\_faturamento\_sms\_e-mail https://www.gsan.com.br/doku.php?id=ajuda:parametrizar\_mensagem\_de\_faturamento\_sms\_e-mail&rev=1495800287 01:11

| 😮 Gsan -> Fa                                                                                                    | turamento -> Parametrizar Mensagem de Faturamento (SMS/E-MAIL                                                                         |  |
|----------------------------------------------------------------------------------------------------|----------------------------------------------------------------------------------------------------|--|
| Parametrizar Mensagem de Faturam                                                                                | ento (SMS/E-MAIL)                                                                                                    |  |
| Para Parametrizar Mensagem de Faturamento (SM                                                                   | IS/E-MAIL), informe os dados abaixo:                                                                                                  |  |
| Referência do Faturamento:                                                                                      | 04/2017 mm/aaaa                                                                                                    |  |
| Valor mínimo da conta:*                                                                                         |                                                                                                    |  |
| Categoria do imóvel:*                                                                                           | RESIDENCIAL<br>COMERCIAL<br>INDUSTRIAL<br>PUBLICO                                                                                     |  |
| Regras para envio                                                                                               |                                                                                                    |  |
| Quantidade de dias antes do vencimento:                                                                         |                                                                                                    |  |
| Número máximo de tentativas para EMAIL:*                                                                        |                                                                                                    |  |
|                                                                                                    |                                                                                                    |  |
| Texto d                                                                                                    | la Mensagem                                                                                                    |  |
| Selecione dados para o texto:<br>Obs.: será acrescentado o código de barras ao final do<br>texto (57 posições). | Matricula do imóvel - 8 posições<br>Nome UsuArio - 15 posições<br>Vencimento da Fatura - 10 posições<br>Valor da Fatura - 10 posições |  |
| Texto SMS:*                                                                                                    |                                                                                                    |  |
| Texto E-MAIL:*                                                                                                  |                                                                                                    |  |
| Desfazer Cancelar                                                                                               | Atualizar                                                                                                    |  |
|                                                                                                    | Versão: Corretiva (Batch) 25/05/2017 - 11-14-12                                                                                       |  |

A funcionalidade permite criar parâmetros para selecionar os imóveis para envio de SMS ou E-mail no faturamento. Com texto parametrizado e com validade a partir de um determinado ano/mês de faturamento, a mensagem será concatenada com a matrícula do imóvel, o nome do cliente usuário, o vencimento da conta, o valor da conta e o conteúdo do código de barras. Para detalhes sobre o preenchimento dos campos clique **AQUI**.

A funcionalidade é executada após cada grupo de faturamento ser definido. De acordo com a parametrização, será enviado SMS ou E-mail (um ou outro, priorizado de acordo com o imóvel selecionado) para cada uma das contas geradas, cujo imóvel e conta estejam de acordo com as informações parametrizadas, e o cliente usuário da conta possuir no cadastro, telefone celular (tipo igual a celular), ou e-mail, bem como indicador de bloqueio de mensagem igual a "NÃO". O **GSAN** formatará mensagem enviando o SMS ou e-mail com o texto parametrizado e as informações definidas. Essa rotina será executada de forma BATCH, **Processo 336: ENVIAR EMAIL SMS COBRANCA FATURAMENTO** (para mais detalhes, consulte **Inserir Processo**). O sistema enviará e-mail para o endereço cadastrado informando o quantitativo de SMS e E-mails enviados. Inicialmente o usuário seleciona opção de **Parametrizar Mensagem de Faturamento (SMS/E-MAIL)**. A funcionalidade pesquisa a última mensagem configurada, executando algumas validações:

Verificar seleção de dados:

Caso não exista seleção de dados, o sistema exibe a mensagem **Selecione antes o dado que será** incluído no texto.

Validar quantidade de colunas digitadas/selecionadas:

Caso a contagem de caracteres digitados, mais o número de dígitos do campo adicionado, seja maior que o número máximo de colunas da mensagem SMS, o sistema exibe a mensagem Número de colunas digitadas/selecionadas somada as 57 (cinquenta e sete) posições do código de barras é maior que o máximo permitido « xxxxxxx»!.

Inserir campos selecionados no texto SMS:

O sistema inclui no final do texto SMS os campos selecionados e acrescenta ao contador de caracteres digitados.

Validar quantidade de colunas digitadas:

Caso o contador de caracteres digitados/selecionados seja maior que o número máximo de colunas da mensagem SMS, o sistema exibe a mensagem Número de colunas digitadas/selecionadas somada as 57 (cinquenta e sete) posições do código de barras é maior que o máximo permitido « xxxxxx »!.

Atualizar mensagem de Faturamento:

O sistema atualiza a Tabela de mensagem e e-mail, os campos data de retirada, com a data corrente, e o data/hora de ultima atualização, com data/hora corrente.

•

0

Verificar sucesso da transação:

Caso o código de retorno da operação efetuada no banco de dados seja diferente de zero, o sistema exibe a mensagem conforme o código de retorno.

Caso contrário, será exibida a mensagem **Parametrização realizada com sucesso** e disponibiliza um link **Informar outra mensagem de faturamento**.

Caso seja clicado, será chamada a aplicação **Parametrizar Mensagem de Faturamento** novamente.

### Fluxos de Exceção

Validar Número máximo de tentativas:

Caso o campo Número máximo de tentativas para E-mail não seja informado ou esteja com valor 0 (zero), o sistema exibe a mensagem O Número máximo de tentativas tem de ser maior que zero!.

Validar valor mínimo:

Caso o valor mínimo não seja informado, o sistema exibe a mensagem **Valor mínimo deve ser informado!**.

Validar seleção de categorias:

Caso não seja selecionado nenhuma categoria, o sistema exibe a mensagem É obrigatório selecionar uma ou mais categorias!.

Validar digitação de texto SMS:

Caso os campos **Texto SMS** não seja informado, o sistema exibe a mensagem É obrigatório informar a mensagem Texto SMS!.

Validar digitação de texto E-MAIL:

Caso o campo Texto E-MAIL não seja informado, o sistema exibe a mensagem É obrigatório informar a mensagem do Texto E-MAIL!.

Verificar a integridade do texto de SMS:

Caso exista no texto uma sequencia de dados inválidos (Delimitado por {e}, que não exista nas bases de dados = texto delimitado), o sistema exibe a mensagem **O texto do SMS está com dados inválidos: « Dado inválido »**.

Verificar a integridade do texto de E-MAIL:

Caso exista no texto uma sequencia de dados inválidos (Delimitado por {e}, que não exista nas bases de dados = texto delimitado), o sistema exibe a mensagem: **O texto do E-MAIL está com dados inválidos: « Dado inválido »**.

## **Preenchimento dos Campos**

| Campo                        | Preenchimento dos Campos                                                                                                    |
|------------------------------|----------------------------------------------------------------------------------------------------|
| Referência do<br>Faturamento | Informe a referência do faturamento, no formato mm/aaaa (mês, ano).                                                                   |
| Valor Mínimo da Conta        | Campo obrigatório - Informe o valor míno da conta, com duas casas<br>decimais. Caso não seja informado, o sistema exibe uma mensagem. |

0

| Campo                                      | Preenchimento dos Campos                                                                                                    |
|--------------------------------------------|----------------------------------------------------------------------------------------------------|
| Categoria do Imóvel                        | Campo obrigatório - Selecione uma ou mais opções entre as<br>disponibilizadas, clicando sobre o item desejado. Para selecionar mais de<br>uma opção, mantenha a tecla "Ctrl" pressionado e clique nas demais<br>opções desejadas.                                                                                                    |
| Regras para Envio:                         |                                                                                                    |
| Quantidade de Dias Antes<br>do Vencimento  | Informe o campo numérico de dois dígitos.                                                                                                    |
| Número Máximo de<br>Tentativas para E-mail | Campo obrigatório - Informe o campo numérico de dois dígitos, igual ou maior que "1".                                                                                                    |
| Texto da Mensagem:                         |                                                                                                    |
| Selecione Dados para o<br>Texto            | Caso seja campos para envio de SMS, selecione uma opção por vez e<br>clique no botão SMS<br>Caso seja campos para envio de E-MAIL, selecione uma opção por vez e<br>clique no botão E-MAIL.                                                                                                    |
| Texto SMS                                  | Campo obrigatório - Informe por extenso o texto para ser enviado ao<br>cliente via SMS. Este campo foi parametrizado no sistema parâmetro,<br>campo <b>Tamanho Máximo da Mensagem (informar parâmetros do</b><br><b>sistema)</b> , em 164 (cento e sessenta e quatro) caracteres.<br>Será acrescentado o código de barras ao final do texto, com 57<br>(cinquenta e sete) posições. |
| Texto E-MAIL                               | Campo obrigatório - Informe por extenso o texto para ser enviado ao cliente via E-MAIL.                                                                                                    |

# Funcionalidade dos Botões

| Botão     | Descrição da Funcionalidade                                                                             |
|-----------|----------------------------------------------------------------------------------------------------|
| SMS       | Ao clicar neste botão, o sistema permite fazer a composição dos dados para a mensagem SMS.              |
| E-MAIL    | Ao clicar neste botão, o sistema permite fazer a composição dos dados para a mensagem E-MAIL.           |
| Desfazer  | Ao clicar neste botão, o sistema desfaz o último procedimento realizado.                                |
| Cancelar  | Ao clicar neste botão, o sistema cancela a operação e retorna à tela principal.                         |
| Atualizar | Ao clicar neste botão, o sistema permite atualizar as bases de dados com a<br>parametrização informada. |

### Referências

Parametrizar Mensagem de Faturamento (SMS/E-MAIL)

**Termos Principais** 

Processo de Envio SMS/E-mail

Faturamento

Clique aqui para retornar ao Menu Principal do GSAN

From: https://www.gsan.com.br/ - Base de Conhecimento de Gestão Comercial de Saneamento

Permanent link:

https://www.gsan.com.br/doku.php?id=ajuda:parametrizar\_mensagem\_de\_faturamento\_sms\_e-mail&rev=149580028

Last update: 31/08/2017 01:11

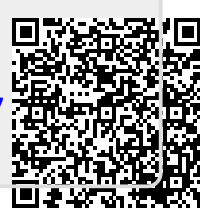